# **SALUS**

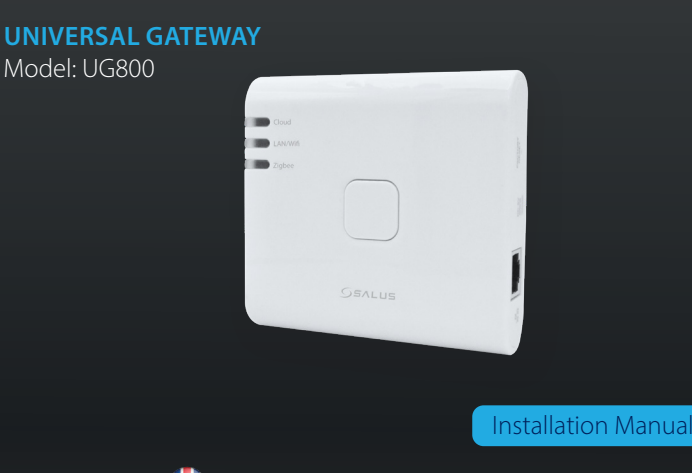

Don't use CO10RF coordinator with UG800 simultaneously! Der CO10RF Koordinator darf nicht mit dem UG800 zusammen verwendet werden

N'utilisez pas le coordinateur CO10RF avec l'UG800 simultanément

De CO10RF kan niet in combinatie met de UG800 gebruikt worden.

## 🕀 Introduction

CO10RE

The NEW Universal Gateway is the key product for the SALUS Smart Home and supports cloud integration to AWS loT and other cloud platforms with firmware customization. This will offer you an ideal solution for connecting multiple Zigbee wireless devices to the cloud in a smart home system by using your smartphone or your computer via Internet. You can connect up to 200 devices to one gateway. Go to www.saluscontrols.com for the PDF version of the manual.

#### **Product Compliance**

This product complies with the essential requirements and other relevant provisions of Directives 2014/30/EU, 2014/35/EU, 2014/35/EU and 2011/65/EU. The full text of the EU Declaration of Conformity is available at the following internet address: www.saluslenal.com ((**Q**))2405-2480MHz: <20dBm (Wifi)

## Safety Information

Use in accordance with the regulations. Indoor use only. Keep your device completely dry. The AC/DC adaptor should plug into the socket outlet which must be located close to the device and must be easily accessible. The gateway has an IP30 rating. Disconnect your device before cleaning it with a dry cloth. The equipment is only suitable for mounting at heights  $\leq 2$  m. Use only power supplies listed on the back cover. Maximum operating arbitrary to the device and the back cover. ambient temperature is 40°C

## Vorstellung

Das NEUE Universal Gateway ist das Schlüsselprodukt für das SALUS Smart Home und unterstützt die Cloud-Integration in AWS IoT und andere Cloud-Plattformen mit Firmware-Anpassung. Dies bietet Ihnen eine ideale Lösung, um mehrere drahtlose Zigbee-Geräte mit der Cloud in einem Smart-Home-System zu verbinden, indem Sie Ihr Smartphone oder Ihren Computer über das Internet verwenden. Sie können bis zu 200 Geräte mit einem Gateway verbinden. Besuchen Sie www.salus-controls.com für die PDF-Version des Handbuchs

#### Produktkonformität

Das Produkt den wesentlichen Anforderungen der folgenden EG-Direktiven entspricht: 2014/30/EU, 2014/35/EU, 2014/35/EU und 2011/65/EU. Der vollständige Text der EU-Konformitätserklärung ist über die folgende Internetadresse verfügbar: www.saluslegal.com (**(?**))2405-2480MHz; <20dBm (Wifi)

## **Sicherheitshinweis**

Vorschriftsmäßig verwenden. Nur Innen benutzen. Halten Sie Ihr Gerät vollständig trocken. Der AC/DC-Adapter sollte in die Steckdose gesteckt werden, die sich in der Nähe des Geräts befinden und leicht zugänglich sein muss. Das Gateway hat die Schutzart IP30. Trennen Sie Ihr Gerät, bevor Sie es mit einem trockenen Tuch reinigen. Das Gerät ist nur für die Montage in Höhen  $\leq 2$  m geeignet. Verwenden Sie nur die auf der Rückseite aufgeführten Netzteile. Die maximale Betriebsumgebungstemperatur beträgt 40°C.

## Introduction

La NOUVELLE passerelle universelle est le produit clé de la maison intelligente SALUS et prend en charge l'intégration cloud à AWS IoT et à d'autres plates-formes cloud avec la personnalisation du micrologiciel. Cela vous offrira une solution idéale pour connecter plusieurs appareils sans fil Zigbee au cloud dans un système de maison intelligente en utilisant votre smartphone ou votre ordinateur via Internet. Vous pouvez connecter jusqu'à 200 appareils à une passerelle. Allez sur www.salus-controls.com pour la version PDF du manuel

#### **Conformité produit**

Ce produit est conforme avec les exigences essentielles et autres dispositions des directives 2014/30/EU, 2014/35/EU, 2014/35/EU et 2011/65/EU. Le texte complet de la déclaration de conformité EU est disponible à l'adresse internet suivante: www.saluslegal.com

## ((**ଦ**))2405-2480MHz; < 20dBm (Wifi)

## Informations relatives à la sécurité

Utiliser conformément à la réglementation. Utilisation en intérieur uniquement. Gardez votre appareil completement sec. L'adaptateur AC/DC doit être branché dans la prise de courant qui doit être située à proximité de l'appareil et doit être facilement accessible. La passerelle a un indice de protection IP30. Déconnectez votre appareil avant de le nettoyer avec un chiffon sec. L'équipement ne convient que pour un montage à des hauteurs ≤ 2 m. Utilisez uniquement les blocs d'alimentation répertoriés sur la couverture arrière. La température ambiante maximale de fonctionnement est de 40°C.

## Introductie

één gateway. Ga naar www.salus-controls.com voor de pdf-versie van de handleiding.

#### Product naleving

Dit product voldoet aan de vereiste voorschriften en andere relevante richtlijnen. 2014/30/EU, 2014/35/EU, 2014/35/EU and 2011/65/EU. De volledige tekst van de EU verklaring van conformiteit is beschikbaar op hei volgende internet adres: www.saluslegal.com (( $\phi$ ) 2405-2480MHz; <20dBm (Wifi)

#### 🕂 Veiligheidsinformatie

Gebruik volgens de voorschriften. Uitsluitend voor gebruik binnenshuis. Houd uw apparaat volledig droog. De AC/ DC-adapter moet worden aangesloten op het stopgontact dat zich dicht bij het apparaat moet bevinden en gemak-kelijk toegankelijk moet zijn. De gateway heeft een IP30-classificatie. Koppel uw apparaat los voordat u het met een droge doek schoonmaakt. De apparatuur is alleen geschikt voor montage op hoogtes  $\leq 2$  m. Gebruik alleen voedingen die op de achteromslag staan vermeld. De maximale bedrijfsomgevingstemperatuur is 40°C.

## 🕀 Explanations of the symbols on the product label

🥌 Erläuterungen zu den Symbolen auf dem Produktetikett

Explications des symboles sur l'étiquette du produit

🔵 Vitleg van de symbolen op het productetiket

|                  | Gateway                                                                                                    | Gateway                                                                                                | Passarele                                                                                                    | Gateway                                                                                                    |
|------------------|----------------------------------------------------------------------------------------------------|----------------------------------------------------------------------------------------------------|----------------------------------------------------------------------------------------------------|----------------------------------------------------------------------------------------------------|
| UK<br>CA         | UKCA Mark                                                                                                    | UKCA-Kennzeichnung                                                                                     | Marquage UKCA                                                                                                    | UKCA-markering                                                                                                    |
| CE               | CE Mark                                                                                                    | CE-Kennzeichnung                                                                                       | Marquage CE                                                                                                    | CE-markering                                                                                                    |
| @ [A             | Russian Conformity<br>Mark                                                                                                    | Russisches<br>Konformitätszeichen                                                                      | Marque de conformité<br>russe                                                                                                 | Russisch<br>conformiteitsmerk                                                                                                   |
|                  | Class III equipment                                                                                                    | Geräte der Klasse III                                                                                  | Équipement de classe l                                                                                                    | II Klasse III-apparatuur                                                                                                    |
| X                | Recycling                                                                                                    | Recycling                                                                                              | Recyclage                                                                                                    | Recycling                                                                                                    |
|                  | DC Voltage                                                                                                    | Gleichspannung                                                                                         | Tension continue                                                                                                    | Gelijkstroomspanning                                                                                                    |
| T40              | Max. Operating<br>temperature 40°C                                                                                                    | Max. Betriebstemperatur<br>40°C                                                                        | Max. Température de<br>fonctionnement 40°C                                                                                    | Max. Bedrijfstemperatuu<br>40°C                                                                                                 |
| IP30             | Ingress Protection<br>Rating: 30;<br>Protected against sol<br>objects over 2.5 mm;<br>No protection on th<br>water.                                                                                                    | Schutzklasse: 30;<br>id Geschützt gegen fest<br>Gegenstände über 2,5 mm;<br>kein Schutz auf dem Wasser | Indice de protection<br>d'entrée: 30;<br>Protégé contre les con<br>solides de plus de 2,5 m<br>Aucune protection se<br>l'eau. | Ingress Protection<br>Rating: 30;<br>Beschermd tegen vast<br>worwerpen groter dar<br>2,5 mm;<br>Geen bescherming op he<br>water |
|                  | Adapter                                                                                                    | Adapter                                                                                                | Adaptateur                                                                                                    | Adapter                                                                                                    |
|                  | TUV and GS marks                                                                                                    | TÜV- und GS-Zeichen                                                                                    | Marques TUV et GS                                                                                                    | TUV- en GS-keurmerken                                                                                                    |
| c us<br>Intertek | ETL Verified Mark                                                                                                    | ETL-verifiziertes Zeichen                                                                              | Marque vérifiée ETL                                                                                                    | ETL-geverifieerd merk                                                                                                    |
| ( think          | The polarity of power<br>output terminals                                                                                                    | Die Polarität der<br>Leistungsausgangsklemme                                                           | La polarité des bornes<br>n de sortie de puissance                                                                            | De polariteit van de<br>uitgangsaans-luitingen                                                                                  |
|                  | Class II equipment                                                                                                    | Geräte der Klasse II                                                                                   | Équipement de classe II                                                                                                    | Klasse II-apparatuur                                                                                                    |
|                  | Indoor use only                                                                                                    | Nur Innen benutzen                                                                                     | Utilisation en intérieur<br>uniquement                                                                                        | Alleen binnenshuis te<br>gebruiken                                                                                              |
| VI               | Energy efficiency Markir                                                                                                    | ng Kennzeichnung der<br>Energieeffizienz                                                               | Efficacité énergétique<br>Marquage                                                                                            | Energie-efficiëntie<br>Markering                                                                                                |
|                  | RCM Mark                                                                                                    | RCM Kennzeichnung                                                                                      | Marquage RCM                                                                                                    | RCM-markering                                                                                                    |
| <del>{</del>     | LED Description description description | on<br>e la LED                                                                                         | LED Besc                                                                                                    | hreibung<br>hrijving                                                                                                    |
|                  |                                                                                                    |                                                                                                    |                                                                                                    | Wanneer het apparaat                                                                                                    |
|                  | when the device is                                                                                                    | wenn das Gerat mit der L                                                                               | orsque l'appareil est                                                                                                    | verhonden is met de                                                                                                    |

| Description de la LED |                                                             |                                                                                                    | LED Beschrijving                                                                                                    |                                                                                                    |
|-----------------------|-------------------------------------------------------------|----------------------------------------------------------------------------------------------------|----------------------------------------------------------------------------------------------------|----------------------------------------------------------------------------------------------------|
|                       |                                                             | 🛑                                                                                                    |                                                                                                    |                                                                                                    |
| Cloud                 | When the device is connected to the Cloud.                  | Wenn das Gerät mit der<br>Cloud verbunden ist.                                                                   | Lorsque l'appareil est<br>connecté au Cloud.                                                                                   | Wanneer het apparaat<br>verbonden is met de<br>cloud.                                                        |
| Cloud                 | When the device cannot connect to the Cloud.                | Wenn das Gerät mit Cloud-<br>Registrierungsinformationen,<br>aber keine Verbindung zur<br>Cloud herstellen kann. | Lorsque l'appareil<br>dispose des informations<br>d'enregistrement dans le<br>cloud mais ne peut pas<br>se connecter au cloud. | Wanneer het apparaat<br>cloudregistratieinformat<br>heeft maar<br>geen verbinding kan<br>maken met de cloud. |
| ZigBee                | ZigBee network closed.                                      | ZigBee-Netzwerk<br>geschlossen.                                                                                  | Réseau ZigBee fermé.                                                                                                    | ZigBee-netwerk gesloten.                                                                                     |
| ZigBee                | Identifying                                                 | ldentizierungs<br>Modus                                                                                          | Mode Identication                                                                                                    | Identicatiemodus                                                                                             |
| ZigBee                | ZigBee network open<br>(search and add devices)             | ZigBee-Netzwerk geöffnet<br>(Geräte suchen und<br>hinzufügen)                                                    | Réseau ZigBee ouvert<br>(rechercher et ajouter des<br>appareils)                                                               | ZigBee-netwerk geopend<br>(apparaten zoeken en<br>toevoegen)                                                 |
| ZigBee                | When exceeding the<br>maximum number of<br>allowed devices. | Bei Überschreitung der<br>maximal zulässigen<br>Geräteanzahl.                                                    | Lorsque vous dépassez<br>le nombre maximal<br>d'appareils autorisés.                                                           | Bij overschrijding van<br>het maximum aantal<br>toegestane apparaten.                                        |
| LAN/WiFi              | Gateway connected to router via LAN or Wi-Fi                | Gateway über LAN oder<br>Wi-Fi mit Router verbunden                                                              | Passerelle connectée au routeur via LAN ou Wi-Fi                                                                               | Gateway verbonden met<br>router via LAN of Wi-Fi                                                             |
| LAN/WiFi              | Gateway isn't connected<br>to router via LAN or Wi-Fi       | Gateway ist nicht über LAN<br>oder Wi-Fi mit dem Router<br>verbunden                                             | La passerelle n'est pas<br>connectée au routeur via<br>LAN ou Wi-Fi                                                            | Gateway is niet<br>verbonden met de router<br>via LAN of Wi-Fi                                               |

- ₽ Installation in Online mode - using Ethernet cable
- Installation im Online-Modus mit Ethernet-Kabel
- Installation en mode en ligne à l'aide d'un câble Ethernet
- Installatie in online modus - met Ethernet-kabel (met internetverbinding via SALUS Premium-app

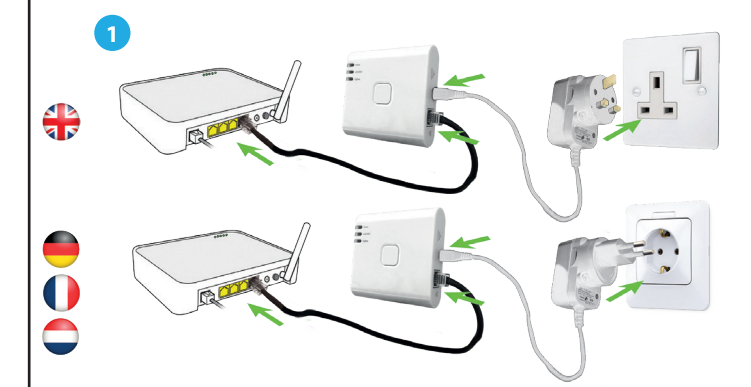

- After the gateway has been powered up and connected to the router, please wait until all the LEDs are green
- Nachdem das Gateway eingeschaltet und mit dem Router verbunden wurde, warten Sie bitte, bis alle LEDs arün leuchter
- Une fois la passerelle sous tension et connectée au routeur, veuillez patienter jusqu'à ce que tous les 0 vovants soient verts.
- Nadat de gateway is opgestart en verbonden met de router, wacht u tot alle LED's groen zijn.

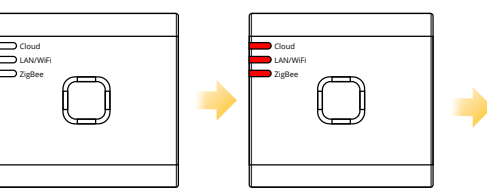

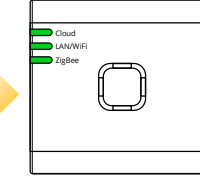

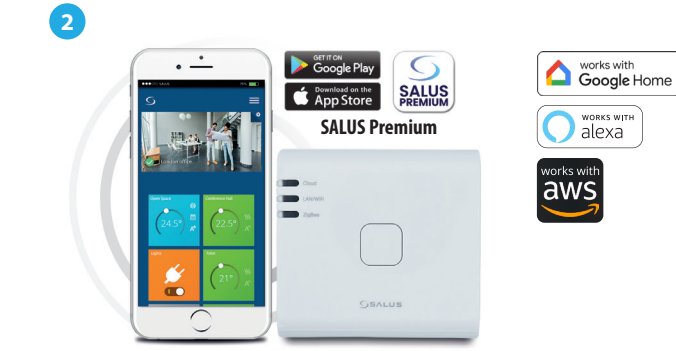

- This product must be used with the SALUS Premium application. Can be used with the mobile version available on Google Play and App Store or the web application by accessing the following link: eu.premium.salusconnect.io
- Dieses Produkt muss mit der SALUS Premium-Anwendung verwendet werden. Kann mit der mobilen Version verwendet werden, die auf Google Play und im App Store oder der Webanwendung verfügbar ist, indem Sie auf den folgenden Link zugreifen: eu.premium.salusconnect.io
- Ce produit doit être utilisé avec l'application SALUS Premium. Utilisable avec la version mobile disponible su Google Play et App Store ou l'application web en accédant au lien suivant: eu.premium.salusconnect.ic
- Dit product moet worden gebruikt met de SALUS Premium-toepassing. Kan worden gebruikt met de mobiele  $\smile$ versie die beschikbaar is in Google Play en App Store of de webapplicatie via de volgende link: eu.premium.salusconnect.io

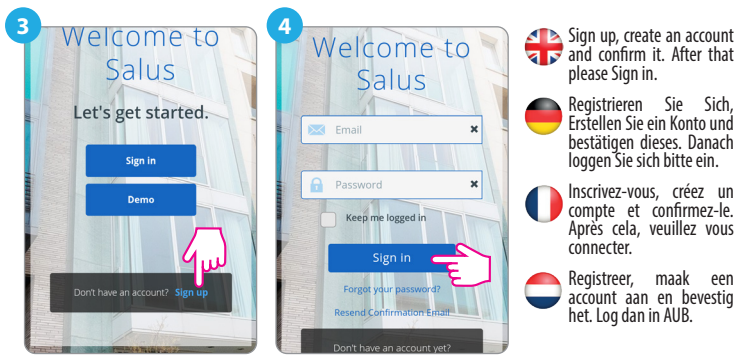

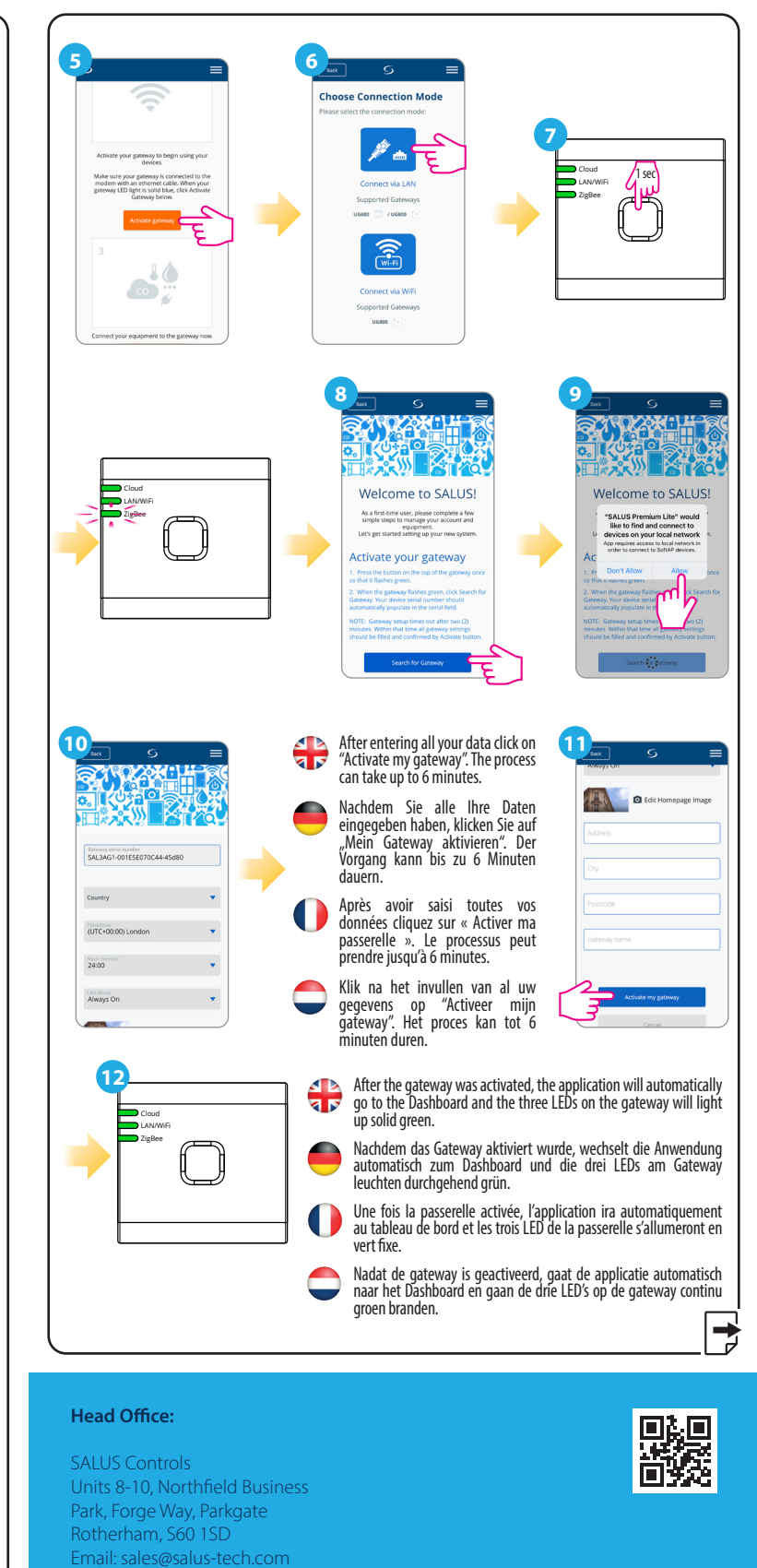

## ERE C E E E C

UK: tech@salus-tech.com

**POWER SUPPLY:** 

NL: support@saluscontrols.nl

FR: technicalsupport@saluscontrols.fr

INPUT: AC 100 - 240V 50-60Hz 0 3A

www.saluscontrols.com

SALUS Controls is a member of the Computime Group

OUTPUT : 5.0V === 0.85A, 4.25W

5 Controls plc reserve the right to change

## Computime

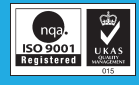

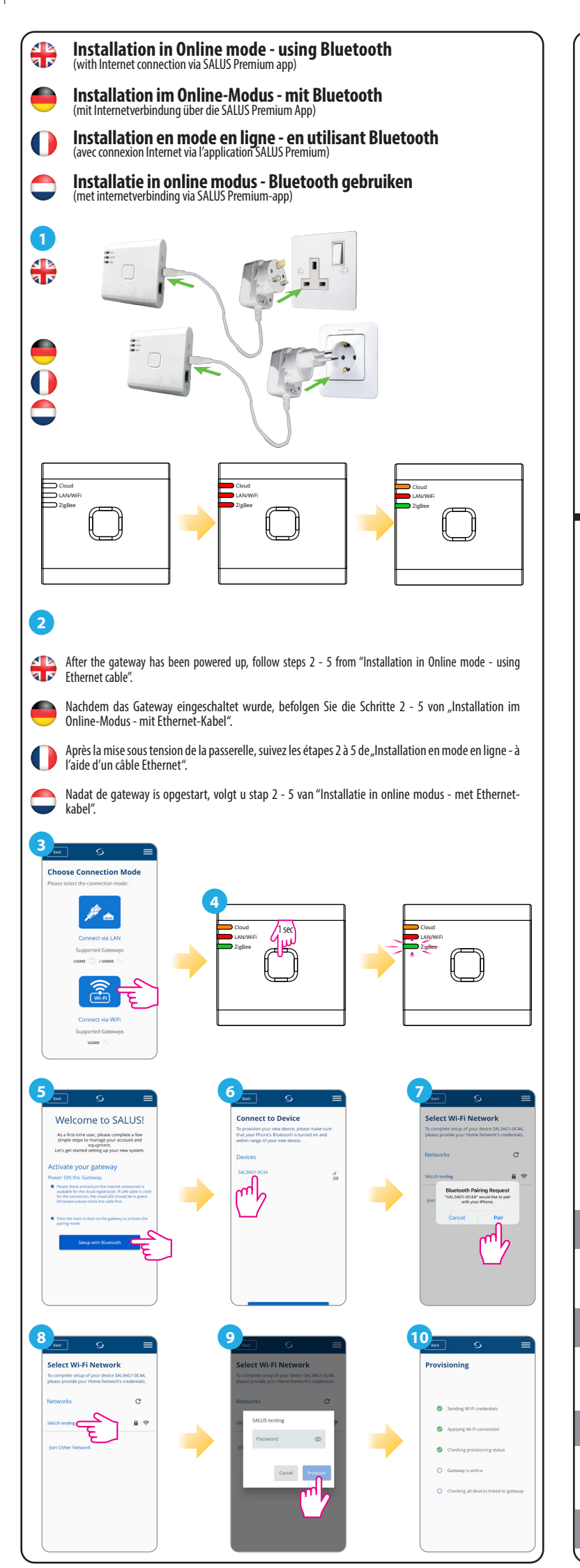

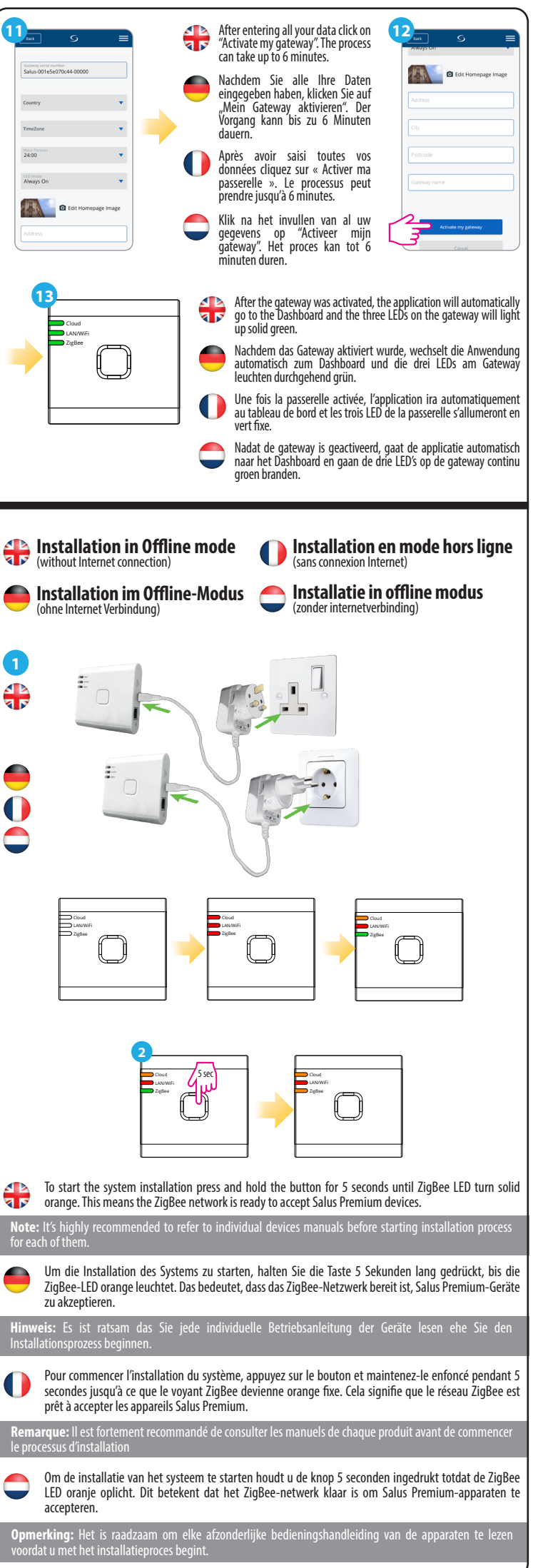

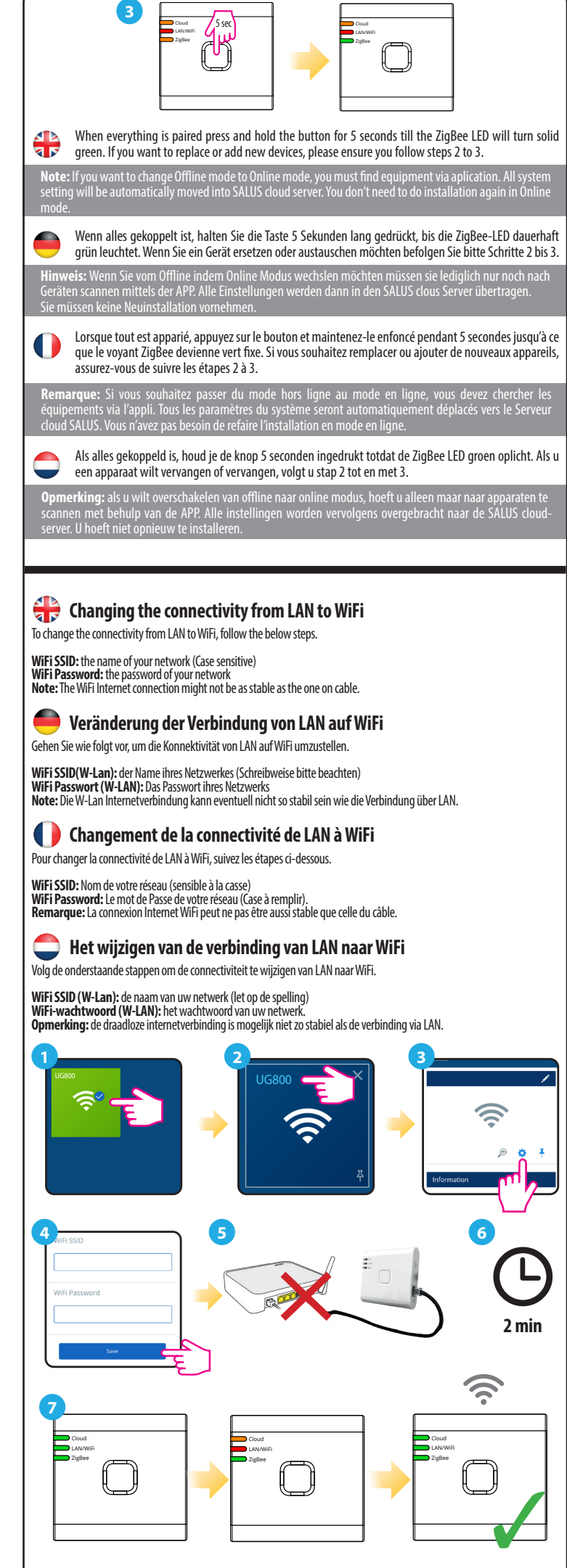

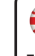

## 🖶 Checking system configuration

To check which devices of your system are paired and have been configured correctly, you can use Identify mode. Press the button to activate Identify mode. The UG800 gateway will put all equipment that is connected to your system into Indetify mode. Press the button again to cancel the Identify process. Identify mode will time out after 10 minutes

## Systemkonfiguration überprüfen

Um zu überprüfen, welche Geräte Ihres Systems gepaart und korrekt konfiguriert sind, können Sie den Identifizierungsmodus verwenden. Drücken Sie die Taste , um den Identifizierungsmodus zu aktivieren. Das UG800-Gateway versetzt alle Geräte, die mit Ihrem System verbunden sind, in den Identifizierungsmodus. Drücken Sie die Taste erneut, um den Identifizierungsvorgang abzubrechen. Der Identifizierungsmodus wird nach 10 Minuten beendet

## Vérification de la configuration du système

Pour vérifier quels appareils de votre système sont appariés et ont été configurés correctement, vous pouvez utiliser le mode Identification. Appuyez sur le bouton pour activer le mode Identification. La passerelle UG800 fait passer tous les équipements connectés à votre système en mode ldentification. Appuyez à nouveau sur le bouton pour annuler le processus d'identification. Le mode Identify se termine au bout de 10 minutes.

## 💭 Controleren van de Systeemconfiguratie

Om te controleren welke apparaten van je systeem gekoppeld zijn en correct geconfigureerd zijn, kun je de Identifymodus gebruiken. Druk op de knop om de modus Identificeren te activeren. De UG800 gateway zet alle apparaten die op je systeem zijn aangesloten in de Identificeer-modus. Druk nogmaals op de knop om het Identificeren te annuleren. De Identify-modus wordt na 10 minuten uitgeschakeld.

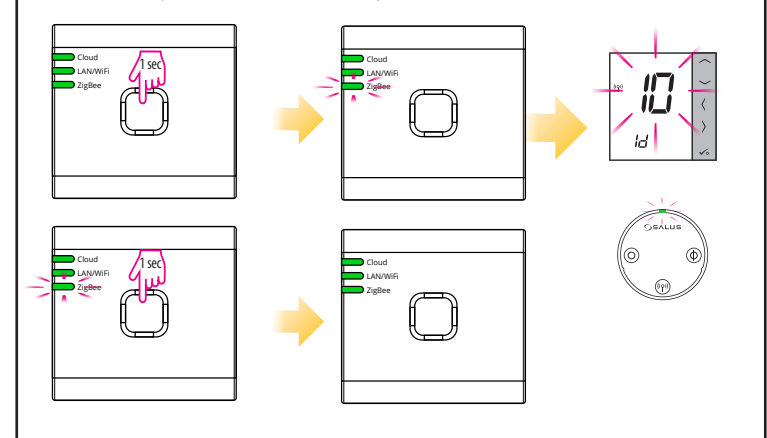

## 🖶 Factory Reset

Restoring factory settings in the UG800 gateway will delete all settings and devices paired with it from its memory. To do this, use paper clip or a pin to press and hold the button for about 10 seconds until all LED's glows orange and release it.

## 🛑 Werksrücksetzung

Um das Gateway zurückzusetzen und alle Einstellungen aus dem Speicher zu entfernen, halten Sie die Reset Taste auf der Rückseite für ca 10 Sekunden gedrückt. Kurz darauf leuchten alle LEDs Orange auf um dies zu bestätigen.

## Réinitialisation usine

La restauration des paramètres d'usine de la passerelle UG800 supprimera tous les paramètres et les appareils qui lui sont associés. Pour ce faire, appuyez sur le bouton et maintenez-le enfoncé pendant environ 10 secondes jusqu'à ce que toutes les LED s'allument en orange, puis relâchez-le.

## Fabrieksinstellingen

Als u de fabrieksinstellingen in de UG800-gateway herstelt, worden alle instellingen en apparaten die ermee zijn gekoppeld uit het geheugen verwijderd. Om dit te doen, houdt u de knop ongeveer 10 seconden ingedrukt totdat alle LED's oranje branden en laat u deze los.

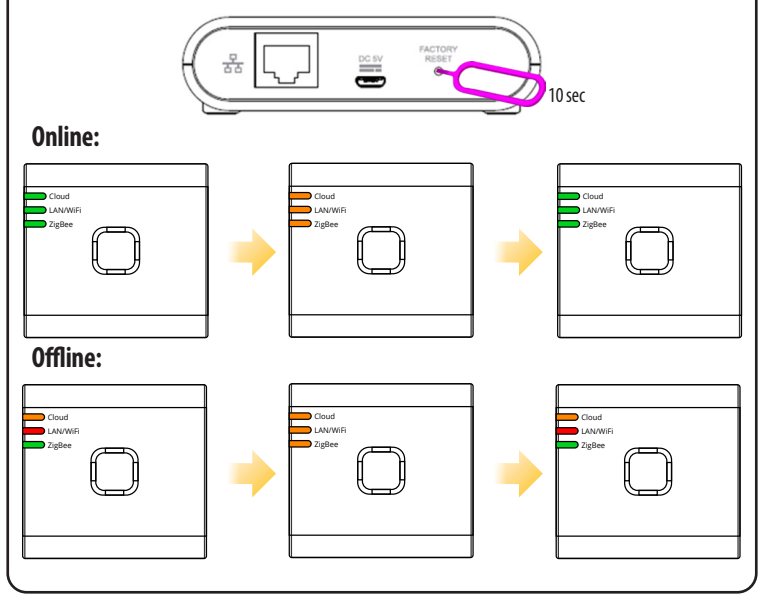